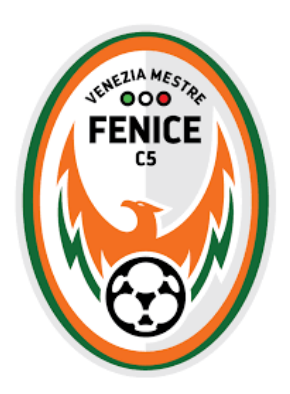

## TUTORIAL ACQUISTO VESTIARIO **NIKE** S.S. 2020-2021

- 1) Accedere al sito <a href="https://www.officinadellosport.com/">https://www.officinadellosport.com/</a>
- 2) Procedere alla registrazione. (fig.1)

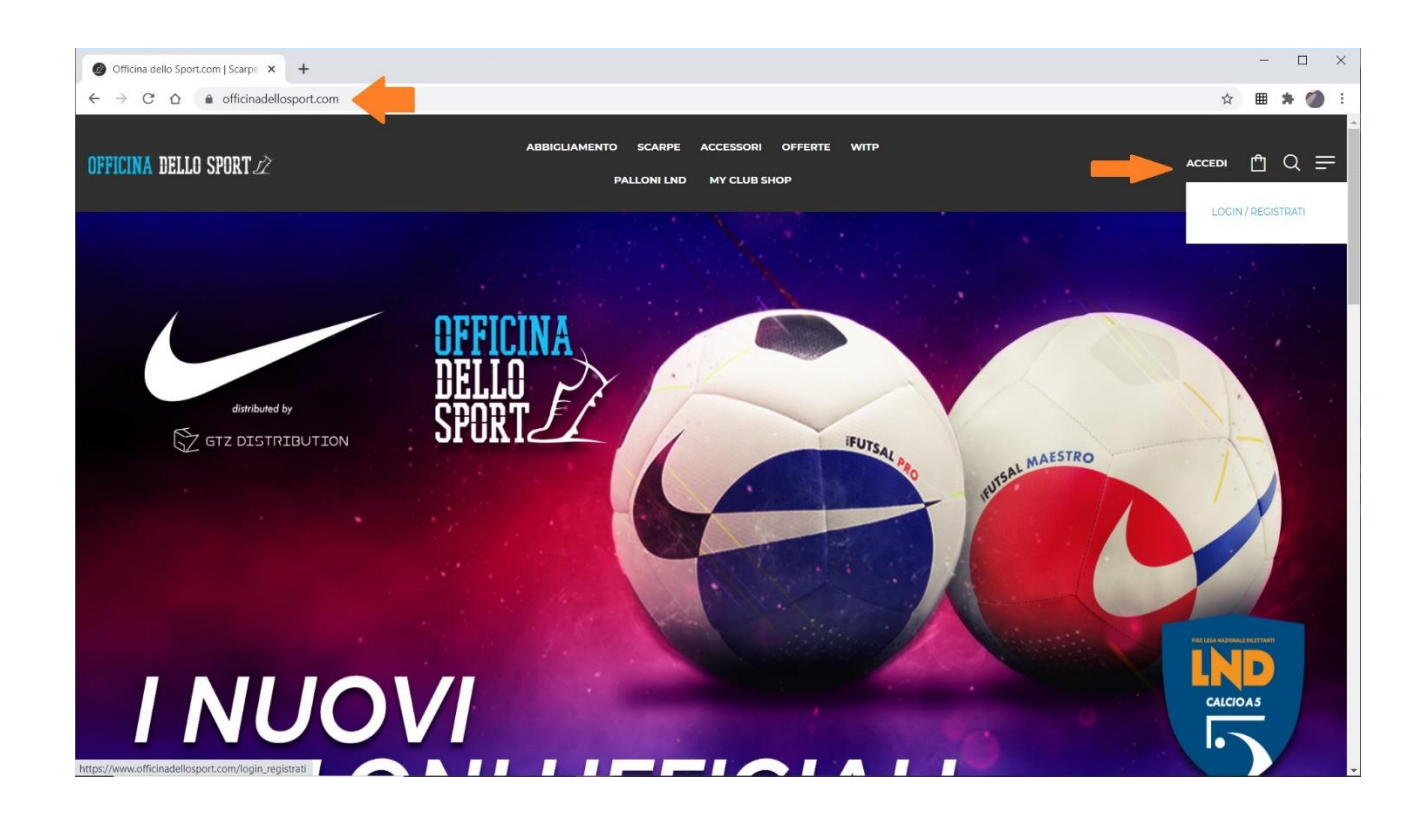

## 3) Successivamente entrare nuovamente con le credenziali scelte e cliccare su MY CLUB SHOP. (fig.2)

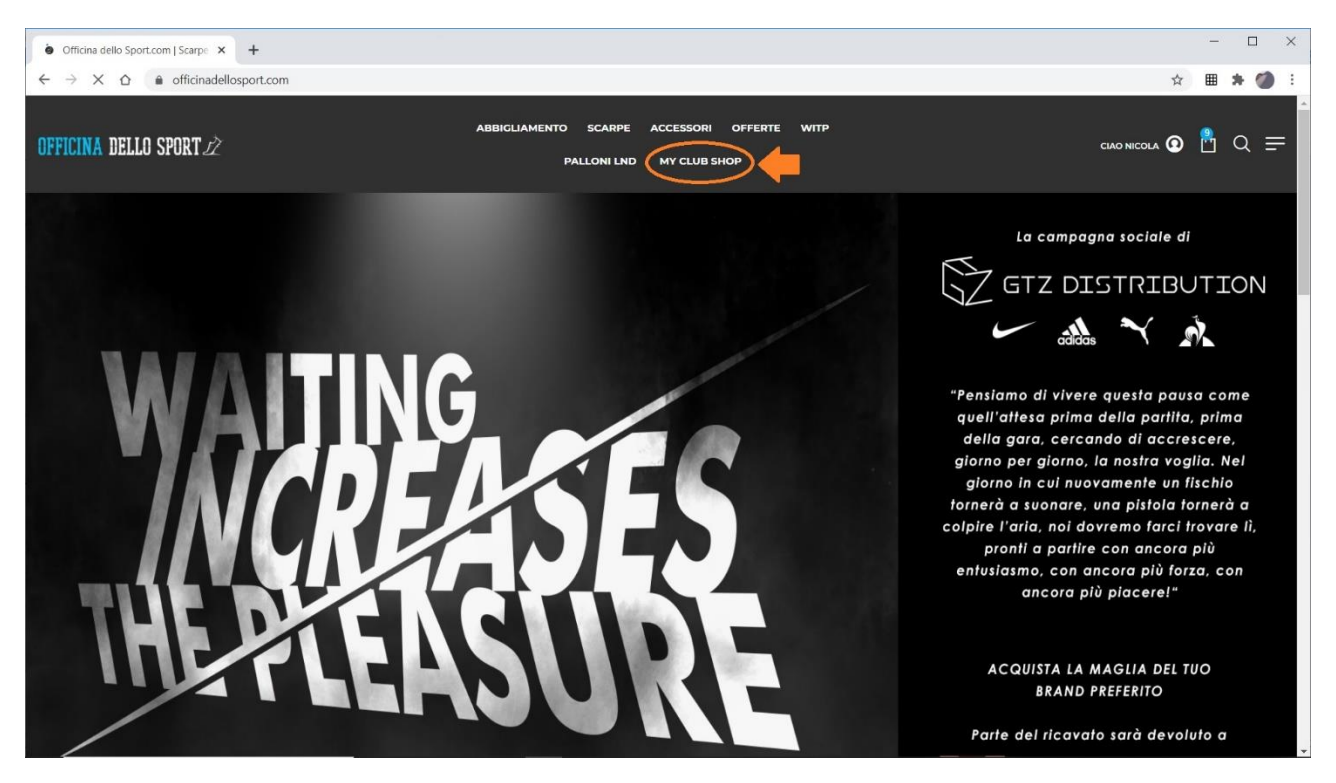

4) Inserire il nominativo del club "fenive20", spuntare la casella evidenziata e cliccare su ENTRA MY CLUB SHOP. (fig.3)

| My Club Shop - Officina dello Sp × +                                          |                                                                                         |   | - 🗆 ×        |
|-------------------------------------------------------------------------------|-----------------------------------------------------------------------------------------|---|--------------|
| $\leftrightarrow$ $\rightarrow$ C $\triangle$ a officinadellosport.com/myshop |                                                                                         | 立 | 🖩 🗯 🏈 🗄      |
| OFFICINA DELLO SPORT 🖄                                                        | ABBIGLIAMENTO SCARPE ACCESSORI OFFERTE WITP<br>PALLONI LND MY CLUB SHOP                 |   | <u>ి</u> α = |
|                                                                               | MY CLUB SHOP                                                                            |   |              |
|                                                                               | Benvenuto nell'area "MyClub Shop"!                                                      |   |              |
|                                                                               | L'area nata dalla collaborazione tra la tua società sportiva e la nostra azienda.       |   |              |
|                                                                               | Codice MyClub Shop *                                                                    |   |              |
|                                                                               | fenive20                                                                                |   |              |
|                                                                               | Dichiaro di far parte del team e di aver ricevuto il codice myclub dal mio<br>dirigente |   |              |
|                                                                               | ENTRA MY CLUB SHOP                                                                      | l |              |
|                                                                               | DIRIGENTE? REGISTRA LA TUA SQUADRAI                                                     |   |              |
| Cos'è MYCLUB SHOP?                                                            |                                                                                         |   |              |
| MYCLUB SHOP nasce per facilitare il rappo                                     | orto tra società sportive e famiglie nella distribuzione di abbigliamento sportivo.     |   |              |

5) Una volta eseguito l'accesso alla pagina Fenice, entrare nella sezione TRAINING evidenziata. (fig.4)

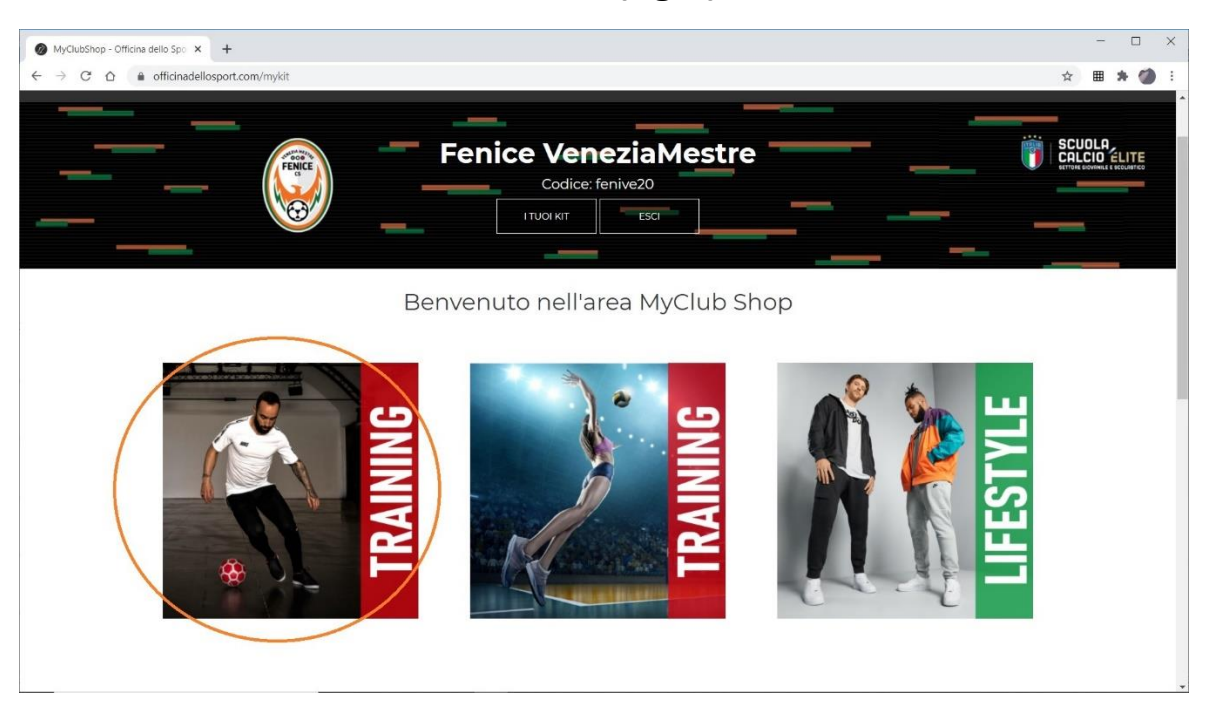

6) Selezionare i capi del kit come comunicato, con quantità e taglia. (fig.5)

|                   | dello Spo × +<br>officinadellosport.com/pro | xdottokit?kit=406                                                                                                    |                                                                      | ۲                             | - □ ×          |
|-------------------|---------------------------------------------|----------------------------------------------------------------------------------------------------|----------------------------------------------------------------------|-------------------------------|----------------|
| OFFICINA DELLO SI | PORT                                        | ABBIGLIAMENTO SCARPE ACCESSORI OFFERTE WITI<br>PALLONI LND MY CLUB SHOP                                                                                                    |                                                                      | CIAO NICOLA                   | <b>≥</b> Å ⊂ = |
|                   | Ганст                                       | - Slim fit per una vestibilità su misura  T-SHIRT UOMO NIKE PARK 20 SKU: BV6883 La maglia Nike Park 20 è realizzata in tessuto traspirante che assicura pelle asciutta e comfort sul campo La tecnologia Nike Dri-FIT garantisce pelle asciutta, comfort e concentrazione Slim fit per una vestibilità su misura - Le spal | €16.99<br>€12.75<br>TAGLIA (CUIDA ALLE TAGLIE)<br>S M L XL XXL       | QUANTITÀ<br>- 1 +<br>Acciunci | 合令             |
|                   | Î                                           | POLO UOMO NIKE TEAM CLUB19<br>SKU: AJI502<br>Per i viaggi, gli eventi con la squadra e per la preparazione alle partite la polo Nike Club19 è un<br>classico molto versatile. Il colletto con pattina nascosta garantisce un look pulito e elegante.<br>Il bordo posteriore all'ungato aggiunge copertura e ve             | € 30.00<br>€21.47<br>TACLIA (CUIDA ALLE TACLIE)<br>S M L XL XXL XXXL | QUANTITÀ<br>- 1 +<br>Aggiungi |                |
|                   |                                             | PANTALONCINI UOMO NIKE DRI-FIT ACADEMY 20 PRO<br>SKU: BV6924<br>Allenati al meglio con i pantaloncini Nike Academy Pro.<br>- Tecnologia Dri-FIT che assicura pelle asciutta, comfort e massima concentrazione.                                                                                                    | €-25.00<br>€16.78<br>TAGLIA (CUIDA ALLE TAGLIE)                      | QUANTITÀ<br>- 1 +             | ۲              |

## N.B. ATTENZIONE! Scendere con il mouse nella pagina e cominciare a selezionare i capi nella categoria UOMO.

## 7) Una volta selezionato e aggiunto tutto il Kit cliccare sull'icona del carrello spesa. (fig.6)

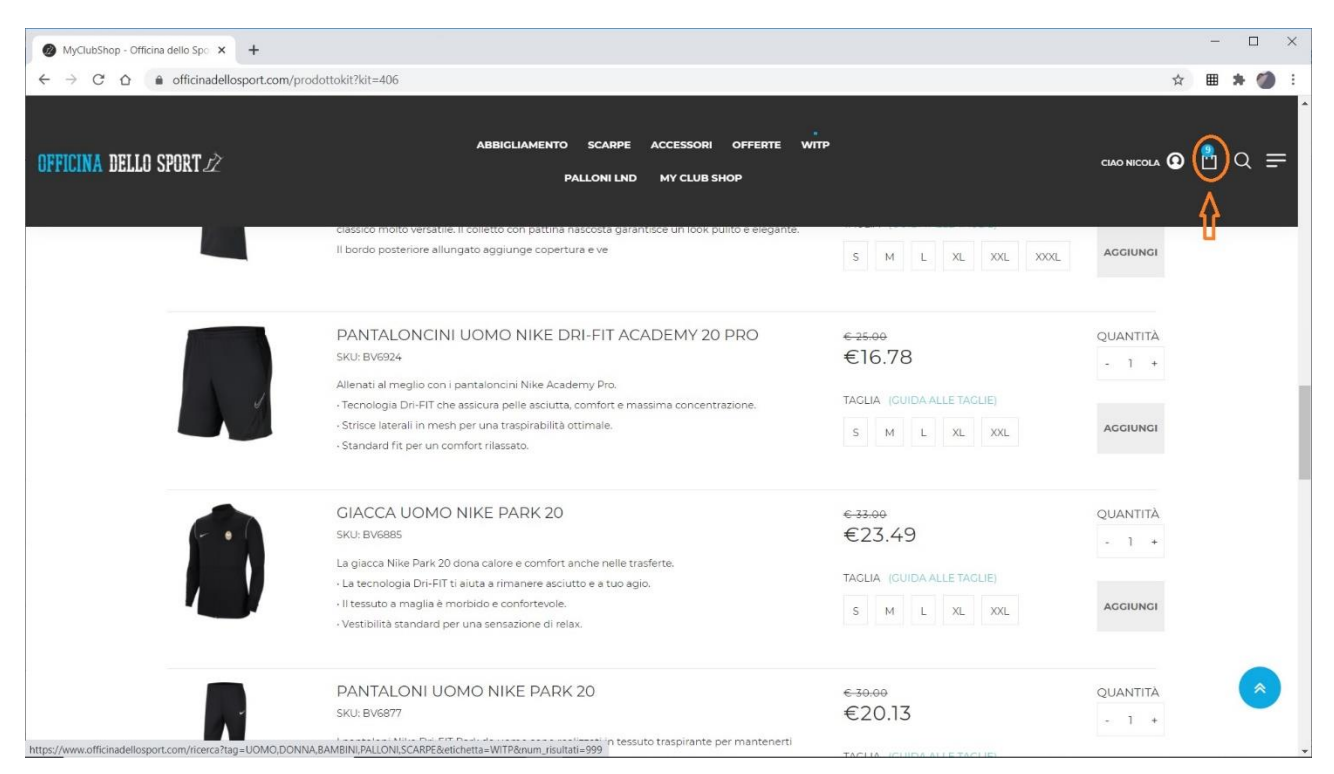

8) Procedere con COMPLETA L'OPERAZIONE, inserire l'INDIRIZZO DI CONSEGNA ed il METODO DI PAGAMENTO. CONFERMA ORDINE.

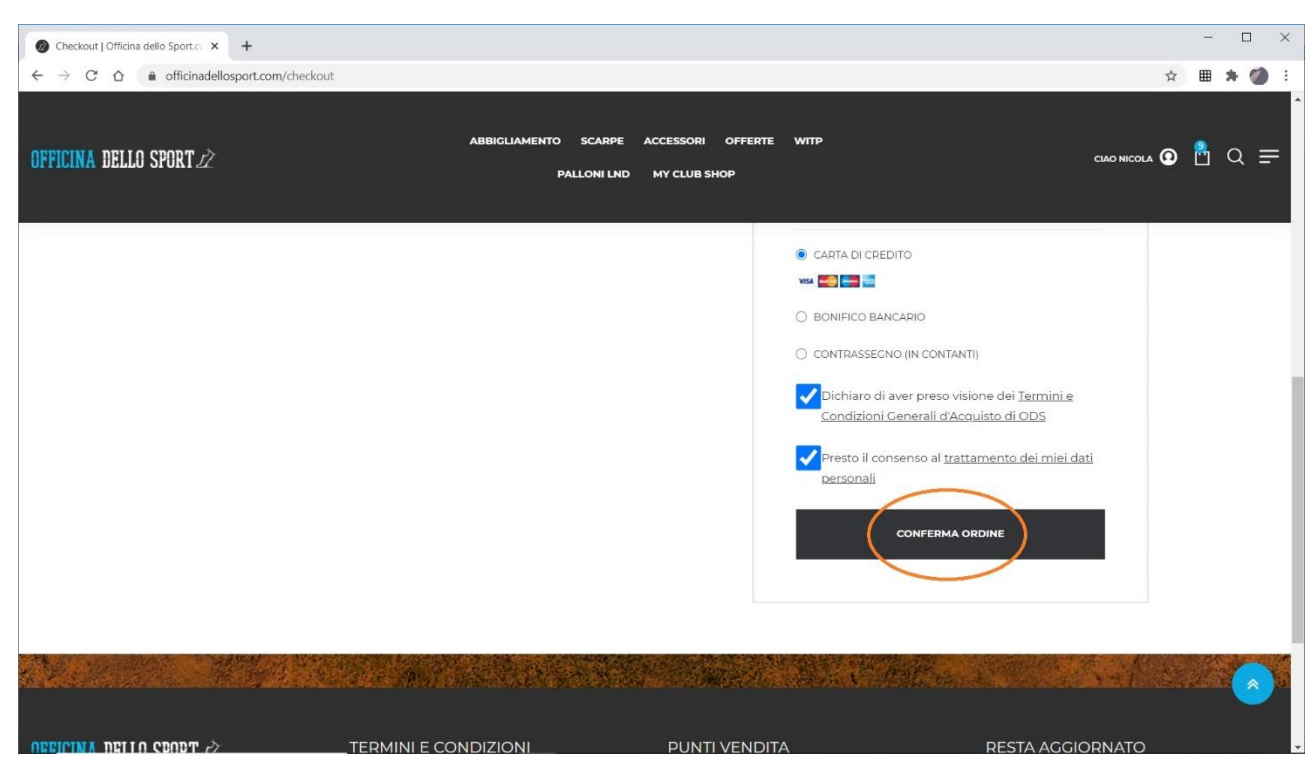